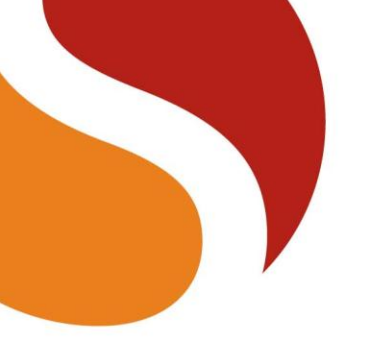

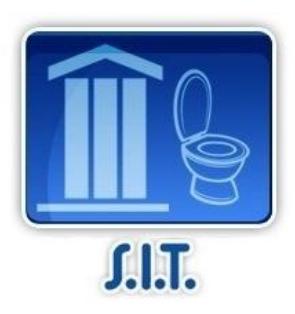

# **SANITATION INVESTMENT TRACKER (SIT)**

# A step-by-step user guide

Marie-Alix Prat and Sophie Trémolet

June 2013

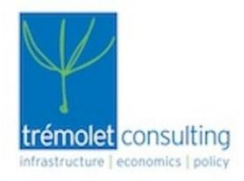

# akvo.org

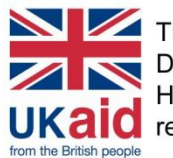

This material has been funded by UK aid from the Department for International Development (DFID). However, the views expressed do not necessarily UKald reflect the Department's official policies.

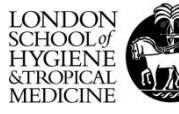

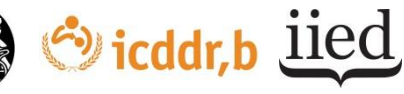

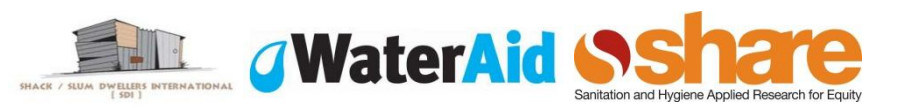

This note provides practical guidance on how to use SIT, the Sanitation Investment Tracker. SIT is a suite of applications powered by Akvo FLOW to track investment and associated expenditure in sanitation at household level.

The SIT app consists of:

- A data collection application for smartphones to obtain information about on-site sanitation facilities including location, picture, technical design and associated expenditure. This user guide includes a sample survey: the survey can be modified and downloaded on surveyors' smartphones. All answers are fed into an online database.
- A web-based data analysis software. From the central database, different reports on households' facilities and associated investments can be generated for different audiences such as governments/policy makers, programme managers, latrine emptiers or even the latrine users themselves. Data generated by the SIT data collection application can also be combined with other data sets (such as government or NGO expenditure).

The data collection survey and the analysis can be managed via the Akvo FLOW dashboard. For practical tips on using this dashboard, please refer to the Akvo FLOW supporting documentation, which can be found online on <u>Akvo FLOW support website</u>.

The User Guide is to be read together with <u>Note 1- Sanitation Investment Tracker (SIT) - an</u> <u>overview</u>, which provides more background information on SIT, what it does, why it was developed, who can benefit from it and how.

SIT has been developed jointly by <u>Trémolet Consulting</u> and <u>Akvo.org</u>, with the support of <u>SHARE</u>. The <u>Sanitation Hackathon</u> was organized by the World Bank between December 2012 and March 2013.

### **Overview of the SIT Process**

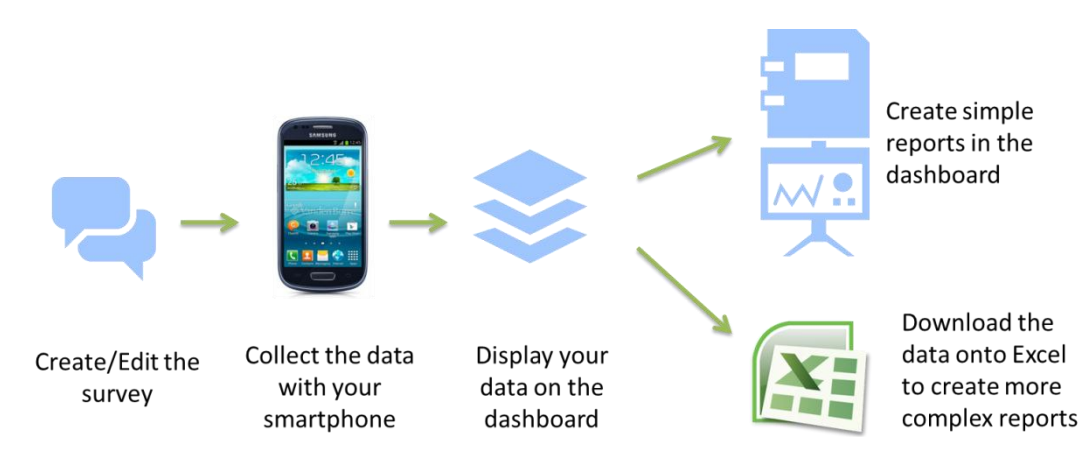

#### This guide includes:

A step-by-step guide on how to use SIT

Annex 1: the "SIT" survey with the rationale for including certain questions;

Annex 2: example of a household specific report that can be built using SIT data;

Annex 3: an aggregated report comparing results across a sample of households;

Annex 4: an example of the analytical reports of public and private expenditure on sanitation.

# **Step 1 - Create/ Edit the Survey**

#### Manage the SIT survey on the Akvo FLOW Dashboard

First log into the Akvo FLOW dashboard using its Gmail login credentials.

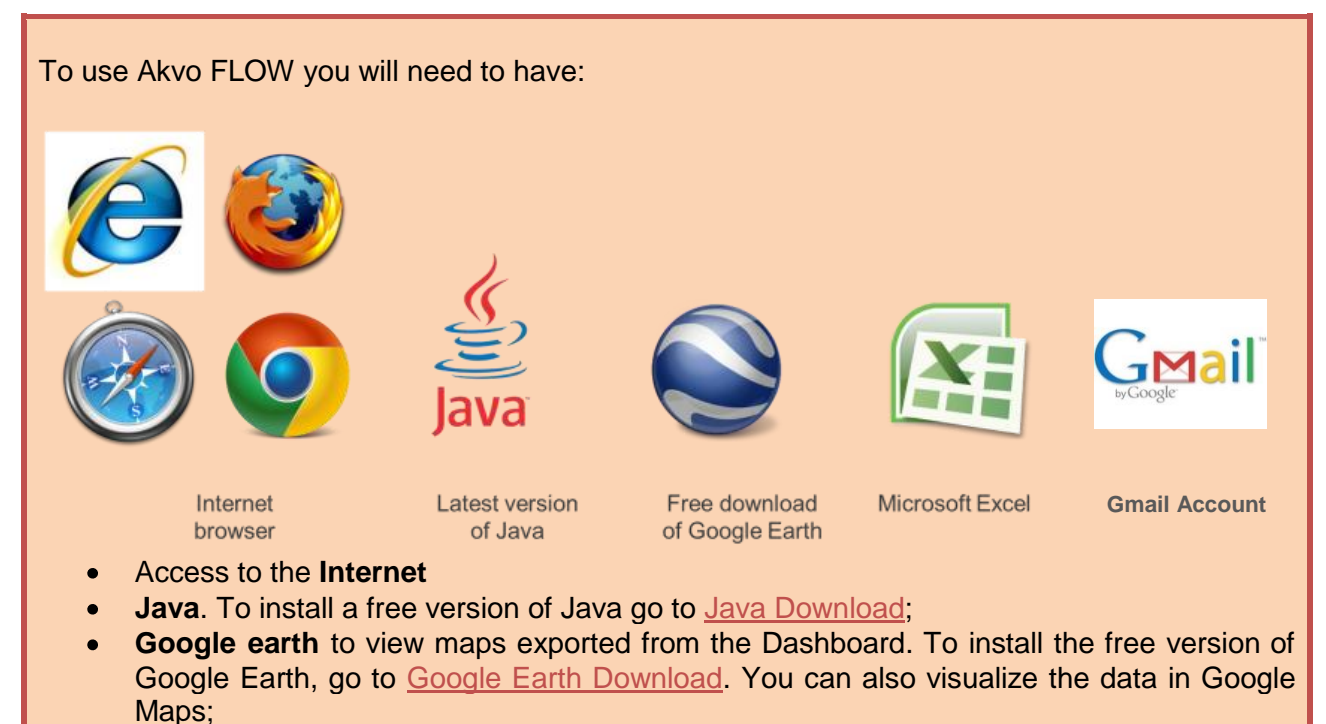

- Microsoft Excel to explore the data reports and undertake statistical analysis;
- A Gmail account to log into Akvo FLOW.

#### **Register users and devices**

In the **users** tab, you can register the users and set users' permissions to establish roles to the different member of your team.

To install the Akvo FLOW app on surveyors' smartphones, they will receive the APK file that needs to be downloaded via e-mail. Once the app is installed, the phone will automatically show up on the device list under the **devices** tab.

#### Edit the survey

Go to the **surveys** tab to manage the survey.

The **surveys** tab is build up in the following way: there is a *survey group* in which you can create several *surveys*. One *survey* can consist of several *question groups* in which different *questions* can be created.

First you need to define the survey that is going to be used. To create your survey, you can build upon the *SIT survey* which you will find in the dashboard. It covers all necessary aspects of household sanitation financing (See Annex 1).

You can edit online the *SIT survey* in the dashboard. To edit the survey, go to *survey group*, select the survey you want to work in, such as SIT's survey, and click on "Edit".

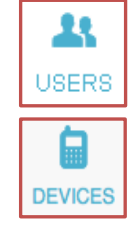

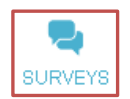

| akvoflow                                                               | SURVEYS DEVICES DATA REPORTS MAPS USERS MESSAGES ADMIN                                                                                                    | Togin re<br>Find anything here                                                                                                    | register<br>م |
|------------------------------------------------------------------------|----------------------------------------------------------------------------------------------------|----------------------------------------------------------------------------------------------------|---------------|
| Filter Surveys                                                         | Alvo group PEDIT NAME 🍵 DELETE THIS OROUP                                                                                                    | Secrete a new sur                                                                                                    | IVEY          |
| SUIVEY GROUP                                                           | HH Sanitation Investment Football4WASH                                                                                                    | Nairobi Tour Evaluation F4W                                                                                                    | 15            |
| Akvo Group<br>American Humane                                          | 3 Jan 2013     modified 3 Jan 2013     modified 19 Oct 2012     type latrine     type latrine     type english, spanish, trench,     language english, spanish, trench,     language english, spanish, trench,     language english, spanish, trench,                                                                                                    | modified 19 Oct 2012 modified 19 Oct 2012<br>type water point type water point<br>tanguage english, spanish, french,<br>tanguage english, spanish, french, | 12<br>nt      |
| Community Needs<br>Example Group<br>Hello?<br>IICD Group<br>Importlest | Evaluation RSR Workshop<br>Created<br>as Cost 20<br>Created<br>as Cost 20<br>Created<br>as Cost 20<br>Created<br>Created<br>Create | itation<br>Int Tracker                                                                                                    |               |
| Mars Surveys<br>NairobiWater<br>New Group!                             | modified 30 Oct 2012<br>type writer point<br>language english, spanish, french,<br>Dutch, Cerman                                                                                                    |                                                                                                    |               |
|                                                                        | NEWS AND SOFTWARE UPDATES SUPPORT DOCUMENTATION AND USER QUIDES                                                                                                    | TERMS OF SERVICE <b>akvo.org</b> LOO OUT                                                                                                    |               |

You can edit the questions, create new question groups and new subsequent questions.

Eight different types of questions can be used in a survey:

- 1. Free text The answer to the question is entered by the user in free text.
- Option The respondent can chose between several answer options proposed. For example: Yes/ No/ Maybe. You can set the number of answers allowed.
- 3. Number The answer to the question needs to be a number. You can choose to allow signs or decimal signs and can also set minimum and maximum values to prevent mistyping.
- 4. Geo-location It will record the latitude and longitude of the location of the phone, using its GPS.
- 5. Photo It will launch the camera and instruct the surveyor to take a photo.
- 6. Video It will launch the video camera and instruct the surveyor take a video. (Keep in mind that photos and videos take up a lot of memory when deciding to put in these types of questions).
- 7. Date This will record the date.
- Barcode It will launch the barcode reader app of your phone (You will need to have download it on your smartphone before) and instruct you to scan the barcode of a facility.

| new question - please change name |
|-----------------------------------|
| Question text:                    |
| new question - please change name |
| Question help tooltip: (Optional) |
|                                   |
| Mandatory                         |
| Tag 🌐:                            |
| Select tag \$                     |
| + Add tag                         |
| Question type:                    |
| Option \$                         |
| Free Text                         |
| Option                            |
| Number                            |
| Geolocation                       |
| Photo                             |
| Date                              |
| Barcode                           |
|                                   |

More complex surveys can include dependency trees that allow the survey to be adapted based on the answers to previous questions. The survey creation tool allows making a question dependent of the answer selected in an *option question*. This means that for instance Question 2 will only appear if a certain answer (in this case Answer B) is given to the previous Question 1. To make Question 2 dependent on the selection of Answer B to Question 2, you can click the *dependent* box and select that you only want people to answer Question 2, if they chose 'Answer B' for Question 1.

You can make a question mandatory by selecting the *mandatory* box. This means that a survey cannot be submitted without all the mandatory questions being answered.

For each question you can add a *question help tooltip*. In this text box, you can add more information on how the question should be answered.

When the survey is ready, you can use the **preview** tool to check what the survey would look like for users.

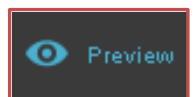

6

| button. Once published the survey is available to be assigned to your device/s.                                                                                                    | 1 donai         |  |  |
|----------------------------------------------------------------------------------------------------|-----------------|--|--|
| If you want to check if your survey is published, visit the 'Message' tab.                                                                                                    | (D)<br>MESSAGES |  |  |
| Assign the survey to a phone                                                                                                    |                 |  |  |
| In the <b>devices</b> tab you can see all the phones connected to the dashboard. Here you can make <i>device groups</i> which allow you to group devices for certain tasks/projects.                                                                                                    | DEVICES         |  |  |
| To assign the survey to devices, go to the <b>devices</b> tab and then to the <b>assignment list</b> tab<br>and click <b>create new assignment</b> . Select the survey you wish to assign and the mobile<br>device(s) that you want to assign it to and fill out the settings for the assignment, i.e. an<br>assignment name and the time period for which you want the assignment to be active. |                 |  |  |

When you next open the Field Survey app on your smartphone in an area with connectivity, the survey will have been added. In areas of low connectivity, an alternative method is to download the survey onto a phone using the survey ID via the download survey function (under settings). When offline, the survey can be loaded directly onto the phone when it is

adjustments. The survey will automatically update to the latest version on your smartphone when there is connectivity.

connected to a computer. When you adjust the survey, make sure to press **publish** after saving your

# Publish the survey

akvoflow

anitation facility

mary

INSERT GROUP HERE

Household

Latrine

INSERT GROUP HERE

ADD NEW QUESTION

ADD NEW QUESTION

When was the latrine installed?

- 🃚

2

0

12

SURVEYS DEVICES DATA REPORTS MAPS USERS MESSAGES

 $\bigcirc$ 

SHOW QUESTIONS

Once the survey is ready, you can publish it by clicking on the publish bι ailable to be assigned to your de

Is the latrine used only by your family?

2 How many persons are using this latrine?

# Publish

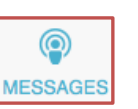

Dashboard Language

English (Default) \$

MOVE

Copy Delete

🖋 Edit 🛛 💠 Move 📄 🕒 Copy 📄 🏙 Delete

🖋 Edit | 🕂 Move | 🖨 Copy | 🏙 Delete

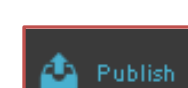

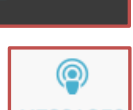

| Edit assignment                                                                           |                                            |                                           |                     |
|-------------------------------------------------------------------------------------------|--------------------------------------------|-------------------------------------------|---------------------|
| GO BACK TO ASSIGNMENT LIST                                                                |                                            |                                           |                     |
| Assignment Details<br>Assignment Name:<br>Enter a name for this assignment<br>Start Date: |                                            | Expiration Date:                          |                     |
| Select Survey:<br>Select Survey Group:<br>Select survey group                             | Select Surveys:<br>Select All Deselect All | Preview Survey Selection:<br>Survey Group | Survey              |
| Select Devices:<br>Select Device Group:<br>Select device group                            | Select Devices:<br>Select All Deselect All | Preview Device Selection:<br>Device Group | Device<br>Clear All |
|                                                                                           | SAVE ASSIGN                                | MENT Cancel                               |                     |
|                                                                                           |                                            |                                           |                     |

### Step 2 - Collect data with the data collection app

First you need to download and install the **Akvo FLOW data collection application** on your smartphone. You will receive an e-mail with the app (APK file) which, when you open it on your phone, installs automatically. The survey assigned to the device will automatically be downloaded when the app opens.

You can then record households' answers as you interview them. For each facility, the data collection application can automatically generate a Unique ID Reference Number. Alternatively, you can also enter one manually.

You will need to physically assign a number to the facility or the house, by engraving or painting it. If numbers are manually pre-created, bar codes can also be attached to the facilities.

With a smartphone, you can take pictures of the sanitation facility and its owner, the house and the view from the street, which are automatically uploaded in the survey. You will need to ask the consent of the person and record it in the app before taking the picture. The geographic references of the sanitation facility can also be automatically recorded in the survey, with the GPS functionality of the phone.

Once you have completed a single survey, press submit. The survey will appear directly on the dashboard if the phone has

connectivity, otherwise the data will be transferred the next time you launch the Field Survey app when the phone has connectivity. If there is no connectivity, survey data can also be submitted offline by connecting the phone to the computer and using the *bulk upload* option under the **data** tab.

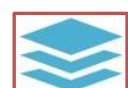

Submit

|                    |                       | 🙆 黛 13:16 |                     | )<br>]<br>]<br>] | P 😭          | 13:19       |                     | )<br> <br> <br> | 🗵 黛 13:21  |
|--------------------|-----------------------|-----------|---------------------|------------------|--------------|-------------|---------------------|-----------------|------------|
| Sanitation         | facility              |           | Sanitation facility |                  |              |             | Sanitation facility |                 |            |
|                    |                       |           |                     |                  |              |             |                     |                 |            |
| House              | hold Latrine          | Submit    | Household           | Latrine          | Sub          | mit         | Household           | Latrine         | Submit     |
| Uniqu              | e reference nun       | nber      |                     | itatian faa      | :1:4. /      |             | What are th         | no motorio      | le used to |
| 12345              | 6                     |           | Type of san         | itation fac      | ility        |             | build the s         | ie materia      | IS USEU LO |
|                    | -                     |           | Traditio            | nal latrine      |              |             |                     | aperstructi     | lie:       |
| Locati             | on of the latrine     | 2         |                     | od dry latr      | ino w        | ith         | Bricks              |                 |            |
| Lat                | 51.55675103003<br>319 |           | slab                | eu ury lati      |              |             | Cemen               | t               |            |
| Lon -0.13183273562 |                       |           | VIP latrine         |                  |              |             |                     |                 |            |
|                    |                       |           |                     |                  | Wood         |             |                     |                 |            |
|                    | 641765                |           | Urine D             | iverting la      | trine        |             | Fabric              |                 |            |
| Elevation          | 65.9                  |           |                     | ich latring      |              |             | Парне               |                 |            |
|                    |                       |           |                     |                  | Sheet metal  |             |                     |                 |            |
|                    | Check Geo Locatio     | n         | Cistern             | flush latri      | าย           |             |                     | did you sn      | and to     |
| Unique Code        |                       |           |                     |                  | huild the si | inerstructi |                     |                 |            |
| nonk3x2            |                       | device?   |                     |                  | build the st | aperstructi |                     |                 |            |
| Pictur             | e of the house        |           | oves                |                  |              |             | Ta Alassa a         |                 |            |

Under the **data** tab, you can check that the data records are appearing correctly in the dashboard. You can filter the collected data by survey group, survey name and date on which the data was submitted.

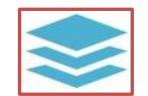

Using the **inspect data** tool you can also clean the data and edit individually every survey submitted. To do more extensive cleaning, you can download the data in Excel and import it again in the dashboard under the **data cleaning** tab.

| INSPECT DATA MANAGE ATTRIBUTES BULK UPLOAD DATA DATA CLEANING                                                                                                    |
|----------------------------------------------------------------------------------------------------|
| Data cleaning                                                                                                    |
| Select survey group                                                                                                    |
| Export raw data report                                                                                                    |
| Exports all submitted raw data for a single survey to an excel spreadsheet. This report will contain all responses submitted for the survey. Please immediately make a local copy of this file before you make any changes. (same as raw data report) |
| RAW DATA REPORT                                                                                                    |
| langed deeped warms date                                                                                                    |
| Import cleaned survey data                                                                                                    |
| Imports a raw data spreadsheet after it has been exported and cleaned. this import will overwrite the existing data for that spreadsheet. please be very carefull when cleaning data, especially when sorting data                                    |
| Browse                                                                                                    |
| IMPORT CLEAN DATA                                                                                                    |
|                                                                                                    |

### Step 3 - Analyse the data

Using the dashboard, you can visualize the data collected on a map and run various data reports.

#### Visualise the data collected on the Dashboard

In the reports tab, you can visualise the data collected by selecting the survey you wish to display. You can use the "Chart Builder" tool to visualise results in simple charts (pie, bars) and create simple customised reports presenting key overall indicators on the results of the survey, for example on the types of sanitation facilities households use.

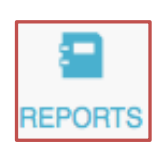

The chart builder can only show the results of *option questions*, more complex analysis can be done once the datais exported to Excel.

| akvoflow                                                                                                   | HOME SURVEYS DEVI                             | ICES DATA REPORTS MAPS USERS ADMIN |
|----------------------------------------------------------------------------------------------------|-----------------------------------------------|------------------------------------|
| Reports                                                                                                    |                                               |                                    |
| Chart Builder       BIT - Household sanitation       Chart Type:       Doughnut chart       If Chart Type: | Sanitation facility  BUILD CHART              | Type of sanitation facility        |
| Type of sanitation facility                                                                                |                                               |                                    |
|                                                                                                    | VIP latrine, 7.7%<br>Pour Flush latrine, 7.7% | Traditional latrine 38.5           |
| Traditional latrine, 38.5%<br>Total:<br>13<br>answers                                                      |                                               | Clatern flush latrine 15.4         |
|                                                                                                    | Urine Diverting latrine, 15.4%                | Improved dry latrine with slab     |
|                                                                                                    |                                               | VIP latrine 7.7                    |
|                                                                                                    | Cistern flush latrine, 15.4%                  | Pour Flush latrine 7.7             |
| Improved dry latrine with slab, 15.4%                                                                      |                                               |                                    |

In the reports Tab, you can also export the data collected in several ways:

• *Export raw data report* function will provide you an Excel spreadsheet with all the data that has been submitted through the survey. Navigate to the *export reports* tab, choose the survey and then press **run report**.

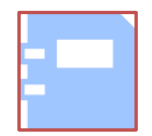

• *Export comprehensive report* will enable you to download the comprehensive report built with the raw data along with optional summarized survey data including geographic areas and charts.

You can also download the survey you created in Excel.

| CHARTS EXPORT REPORTS                                                                                                    |
|----------------------------------------------------------------------------------------------------|
| Export Data                                                                                                    |
| Export raw data report                                                                                                    |
| Exports all submitted raw data for a single survey to an excel spreadsheet. This report will contain all responses submitted for the survey. Please immediately make a local copy of this file before you make any changes. (same as raw data report) |
| RAW DATA REPORT                                                                                                    |
| Export comprehensive report                                                                                                    |
| Exports all raw data along with optional summarized survey data including geographic areas and charts, must be saved as an .xis or .xisx, this may take a long time and generate a large report.                                                      |
| Export autour form                                                                                                    |
| Export survey form in excel that can be used to conduct a paper-based survey. must be saved as an .xls or .xlsx                                                                                                    |
| SURVEY FORM                                                                                                    |
|                                                                                                    |

#### Visualise the data collected on a map

In the **maps** tab, the household facilities and associated data collected are visualised in a Google map. You can choose the country of your data collection from the dropdown list and explore your data points.

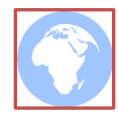

#### Create more complex customised reports

Downloading the data into Excel enables you to produce different reports. These reports can be either household specific (gathering all relevant information for a single household) or across the set of households included in the survey. In the Annexes, you can find different indicators and reports that can be built based on data collected through the SIT survey:

- Annex 2 presents a household specific report. It calculates the total expenditure on sanitation of the household to build the sanitation facility and the annual expenditure to maintain and empty it.
- Annex 3 presents an aggregated report that enables to obtain results across the sample of household. It calculates the total expenditure on sanitation across the sample. This can be allocated by type of facilities.
- Annex 4 is an example of a formatted report, which a chart that can be built in Excel.

### **Annex 1 - SIT Survey**

# Collection of data on households expenditure on private on-site sanitation facilities

#### Key points to bear in mind

This survey has been designed to measure the total capital investment and associated recurrent expenditure made by an individual household on their sanitation facility.

- Questions 17-25 seek to identify the type of sanitation facility used and the different components that have been used to build the facility. They should be adapted to correspond to the type of facilities that are built in the area surveyed. This also pertains to Questions 27-30: the method to empty the sanitation facility will need to be modified to be area-specific.
- Some questions ask detailed information on who built the sanitation facility: this aims to
  enable programme managers to cross check the information with service providers, or to
  identify the programme which supported the building of the sanitation facility and
  measure its impact (including by collecting information on its costs through other means).

Specific comments on selected questions are provided in the right-hand column. The minimum set of questions that need to be asked to calculate the total expenditure on sanitation of the households is highlighted in red.

| Questions |                                                                          | Comments                                                                                                    |  |  |
|-----------|--------------------------------------------------------------------------|----------------------------------------------------------------------------------------------------|--|--|
| Α.        | Information on the household                                             |                                                                                                    |  |  |
| 1.        | Unique reference number                                                  | This number would be attributed by the application<br>(or alternatively manually), but including numbers<br>such as a number located on the slab or any other<br>identified elements provided by a programme + the<br>number of the house + the number of the family |  |  |
| 2.        | Geo-reference of the sanitation facility                                 |                                                                                                    |  |  |
| 3.        | Picture of the house                                                     |                                                                                                    |  |  |
| 4.        | Picture of the sanitation facility                                       |                                                                                                    |  |  |
| 5.        | Are you (the inhabitant) the owner of the house or renter?               |                                                                                                    |  |  |
|           | o Owner/renter                                                           | All this information is collected to ensure that the sanitation facility is identified in a unique manner and can be revisited at a later stage (for example, for the purpose of an inspection).                                                                     |  |  |
| 6.        | Name of the house owner                                                  |                                                                                                    |  |  |
| 7.        | Picture of the home owner if present (Ask for his consent: yes/no)       |                                                                                                    |  |  |
| 8.        | Address of the owner if he rents the house                               |                                                                                                    |  |  |
| 9.        | If renter is ticked:                                                     |                                                                                                    |  |  |
|           | 9.1. Name of the house renter                                            |                                                                                                    |  |  |
|           | 9.2. Picture of the home renter if present                               |                                                                                                    |  |  |
| 10.       | How many persons are living in your household?                           |                                                                                                    |  |  |
| 11.       | What is the average monthly income of your household?                    | To assess the affordability of sanitation,<br>expenditure on sanitation facility will need to be<br>compared to the household's income                                                                                                    |  |  |
| В.        | Information on their sanitation facility                                 |                                                                                                    |  |  |
| 12.       | Is the sanitation facility used only by your family or by other persons? | This is important to identify shared sanitation facilities and to estimate filling-up rates (for pit                                                                                                    |  |  |
| 13.       | How many persons are using this sanitation facility?                     | emptiers).                                                                                                    |  |  |

| Questions                                                                                                    | Comments                                                                                                    |  |
|----------------------------------------------------------------------------------------------------|----------------------------------------------------------------------------------------------------|--|
| 14. When was the sanitation facility installed?<br>o Date (Year)                                                              | Most respondents will quote prices in nominal historical terms, so the year is needed to make the necessary inflation adjustments. |  |
|                                                                                                    | This information can also be used to identify maintenance/ replacement needs and plan future expenditure.                          |  |
| 15. Who built the sanitation facility?                                                                                        |                                                                                                    |  |
| <ul> <li>You or household members</li> </ul>                                                                                  |                                                                                                    |  |
| <ul> <li>Friends/neighbours/family,</li> </ul>                                                                                | It is important to know who built the sanitation                                                                                   |  |
| o Artisan(s),                                                                                                    | able to verify this information and obtain cost                                                                                    |  |
| • NGO,                                                                                                    | information from the organizations cited. This                                                                                     |  |
| o municipal body,                                                                                                    | information can then be used to evaluate the                                                                                       |  |
| 5 1 If artisan who was the artisan who built the                                                                              | effectiveness of a program intervention.                                                                                           |  |
| sanitation facility? (enter name)                                                                                             | The information collected of boundaries build bound will                                                                           |  |
| 15.2. If an NGO, which was the NGO who built the                                                                              | The information collected at household level will have more value (i.e. it will be possible to use it                              |  |
| sanitation facility? (enter name)                                                                                             | more effectively) if cross- checked with information                                                                               |  |
| 15.3. If a municipal body, who was the municipal                                                                              | from the funders.                                                                                                    |  |
| body who built the sanitation facility? (enter                                                                                |                                                                                                    |  |
| name)                                                                                                    |                                                                                                    |  |
| (tick appropriate answer)                                                                                                    |                                                                                                    |  |
| <ul> <li>Entirely yourself.</li> </ul>                                                                                        |                                                                                                    |  |
| <ul> <li>Partly yourself with the financial support of</li> </ul>                                                             |                                                                                                    |  |
| a NGO/ municipal body                                                                                                    |                                                                                                    |  |
| <ul> <li>Partly yourself with the financial support of<br/>friends/family/neighbours</li> </ul>                               |                                                                                                    |  |
| <ul> <li>Entirely provided for free by a NGO/<br/>municipal body</li> </ul>                                                   |                                                                                                    |  |
| <ul> <li>Entirely provided for free by<br/>friends/family/neighbours</li> </ul>                                               |                                                                                                    |  |
| 16.1. If provided for free or with financial support                                                                          |                                                                                                    |  |
| of a NGO/ municipal body: who is it? (enter                                                                                   |                                                                                                    |  |
|                                                                                                    | Questions 17-25 will need to be adjusted                                                                                           |  |
|                                                                                                    | depending on the circumstances and type of sanitation facility built in the surveyed area.                                         |  |
| 17. What type of facility is it?                                                                                              | It is essential to identify the type of sanitation facility                                                                        |  |
| <ul> <li>Traditional latrine</li> </ul>                                                                                       | that has been built, to collect cost data on each                                                                                  |  |
| Improved dry latrine with slab                                                                                                | component so as to make sure the responses are                                                                                     |  |
| • VIP latrine                                                                                                    | The answer to guestion 17 will condition questions                                                                                 |  |
| Orine Diverting latrine                                                                                                    | 18-25. For instance if the "cistern flush latrine" is                                                                              |  |
| OUL Flush latine     October flush latine                                                                                     | selected, the following questions on the pit will not                                                                              |  |
|                                                                                                    | appear in the SIT tool.                                                                                                    |  |
| 18. Is there slab or squatting device?                                                                                        | Question 18-25 aim to list all the components of the                                                                               |  |
| • Yes/NO<br>18.1. If year what type of eleb is it?                                                                            | more accurate data on total expenditure for building                                                                               |  |
| Square slab (sapplast)                                                                                                    | the sanitation facility. These elements may have                                                                                   |  |
| <ul> <li>O Square slab (saliplast)</li> <li>Dome slab</li> </ul>                                                              | been provided and installed by different actors, for                                                                               |  |
| <ul> <li>Natural material</li> </ul>                                                                                          | free or for a charge. The addition of all costs                                                                                    |  |
| • Other (specify)                                                                                                    | components will enable to derive the total                                                                                         |  |
| 18.2. If yes: how did you obtain the slab?                                                                                    | expenditure of the nousehold to build the sahitation facility in question                                                          |  |
| <ul> <li>Bought from an artisan</li> </ul>                                                                                    |                                                                                                    |  |
| <ul> <li>Provided for free by<br/>friends/family/neighbours (counts for 0 in<br/>the coloridation)</li> </ul>                 | At present, when materials have been provided for free or labour is free, this is counted as "0" in the                            |  |
| <ul> <li>the calculation)</li> <li>Provided for free by a NGO/municipal body<br/>(counts for 0 in the calculation)</li> </ul> | calculation of the total cost. However, it would be possible to further develop the methodology by                                 |  |

| Questions                                                                                              | Comments                                                                                            |
|----------------------------------------------------------------------------------------------------|----------------------------------------------------------------------------------------------------|
| 18.3. If paid for: how much did you pay for the slab?                                                  | attributing values to this data so as to generate more reliable estimates. For example, free labour |
| <ul> <li>Enter number in local currency</li> </ul>                                                     | (also referred to as "sweat equity") could be valued                                                |
| 19. Is there a superstructure?                                                                         | based on wage estimates, to estimate the                                                            |
| ○ Yes/No                                                                                               | opportunity cost of free labour.                                                                    |
| 19.1. If yes: what are the materials used to build                                                     |                                                                                                    |
| the superstructure?                                                                                    |                                                                                                    |
| o Bricks                                                                                               |                                                                                                    |
| <ul> <li>Cement</li> </ul>                                                                             |                                                                                                    |
| <ul> <li>Wood</li> </ul>                                                                               |                                                                                                    |
| <ul> <li>Fabric</li> </ul>                                                                             |                                                                                                    |
| <ul> <li>Sheet metal</li> </ul>                                                                        |                                                                                                    |
| <ul> <li>Other (specify)</li> </ul>                                                                    |                                                                                                    |
| 19.2. If yes: how did you obtain the material to                                                       |                                                                                                    |
| build the superstructure?                                                                              |                                                                                                    |
| <ul> <li>Bought by the household</li> </ul>                                                            |                                                                                                    |
| <ul> <li>Found recycled material (counts for 0 in the</li> </ul>                                       |                                                                                                    |
| calculation)                                                                                           |                                                                                                    |
| <ul> <li>Material offered by</li> </ul>                                                                |                                                                                                    |
| friends/family/neighbours (counts for 0 in                                                             |                                                                                                    |
| the calculation)                                                                                       |                                                                                                    |
| <ul> <li>Material provided for free by a</li> </ul>                                                    |                                                                                                    |
| NGO/municipal body (counts for 0 in the                                                                |                                                                                                    |
|                                                                                                    |                                                                                                    |
| 19.3. If yes: now did you build the superstructure                                                     |                                                                                                    |
| (WORKIORCE)?                                                                                           |                                                                                                    |
| <ul> <li>Constructed yourself/ household member</li> </ul>                                             |                                                                                                    |
| <ul> <li>Constructed by friends/family/neighbours<br/>(counts for 0 in the calculation)</li> </ul>     |                                                                                                    |
| <ul> <li>Constructed for free by a NGO/municipal<br/>body (counts for 0 in the calculation)</li> </ul> |                                                                                                    |
| <ul> <li>Constructed by an artisan</li> </ul>                                                          |                                                                                                    |
| 19.4. If you paid for the material and/or installation<br>it: how much did you pay to build the        |                                                                                                    |
| Enter number in legel surrensy                                                                         |                                                                                                    |
| 20 la thora a pit or a tank?                                                                           |                                                                                                    |
|                                                                                                    |                                                                                                    |
| <ul> <li>Pit/tank/none</li> <li>20.1. If nitule the nit reinferend?</li> </ul>                         |                                                                                                    |
|                                                                                                    |                                                                                                    |
| 20.1.1.1f yes: what material was used to                                                               |                                                                                                    |
| reinforce the pit?                                                                                     |                                                                                                    |
| <ul> <li>Cement rings/ plastic rings/ bricks/<br/>wood/other (specify)</li> </ul>                      |                                                                                                    |
| 20.1.2. If yes: How did you obtain the<br>material to reinforce the pit?                               |                                                                                                    |
| <ul> <li>Bought by the household</li> </ul>                                                            |                                                                                                    |
| <ul> <li>Found recycled material (counts for 0 in the</li> </ul>                                       |                                                                                                    |
| calculation)                                                                                           |                                                                                                    |
| <ul> <li>Material</li> <li>offered</li> </ul>                                                          |                                                                                                    |
| friends/family/neighbours (counts for 0 in the calculation)                                            |                                                                                                    |
| <ul> <li>Material provided for free by a</li> </ul>                                                    |                                                                                                    |
| NGO/municipal body (counts for 0 in the                                                                |                                                                                                    |
| calculation)                                                                                           |                                                                                                    |
| 20.1.3. If yes: how did you reinforce the pit                                                          |                                                                                                    |
| (workforce)?                                                                                           |                                                                                                    |
| <ul> <li>yourself/ household member (counts for 0</li> </ul>                                           |                                                                                                    |
| in the calculation)                                                                                    |                                                                                                    |
| <ul> <li>for free by friends/family/neighbours<br/>(counts for 0 in the calculation)</li> </ul>        |                                                                                                    |

| Questions                                                                                                    | Comments                                                                                        |
|----------------------------------------------------------------------------------------------------|-------------------------------------------------------------------------------------------------|
| <ul> <li>for free by a NGO/municipal body (counts)</li> </ul>                                                                            |                                                                                                 |
| for 0 in the calculation)                                                                                                    |                                                                                                 |
| 2014 If you paid for the material and/or                                                                                                 |                                                                                                 |
| installation to reinforce the pit: how much<br>did it cost you?                                                                          |                                                                                                 |
| <ul> <li>Enter number in local currency</li> </ul>                                                                                       |                                                                                                 |
| 20.2. If tank: How did you obtain the tank?                                                                                              |                                                                                                 |
| <ul> <li>Bought by the household</li> </ul>                                                                                              |                                                                                                 |
| <ul> <li>Built with recycled materiel (counts for 0 in<br/>the calculation)</li> </ul>                                                   |                                                                                                 |
| <ul> <li>Provided for free by<br/>friends/family/neighbours (counts for 0 in<br/>the calculation)</li> </ul>                             |                                                                                                 |
| <ul> <li>Provided for free by a NGO/municipal body<br/>(counts for 0 in the calculation)</li> </ul>                                      |                                                                                                 |
| 20.3. If you paid for the tank and its installation:<br>How much did it cost you?                                                        |                                                                                                 |
| Enter number in local currency                                                                                                    |                                                                                                 |
| 21. How did you dig the pit?                                                                                                    |                                                                                                 |
| <ul> <li>Dug the pit yourself (counts for 0 in the calculation)</li> </ul>                                                               |                                                                                                 |
| <ul> <li>Pit dug by for free by<br/>friends (carrier by converte for Q in</li> </ul>                                                     |                                                                                                 |
| the calculation)                                                                                                    |                                                                                                 |
| <ul> <li>Pit dug for free by a NGO/municipal body</li> </ul>                                                                             |                                                                                                 |
| (counts for 0 in the calculation)                                                                                                    |                                                                                                 |
| 22. If paid for the pit: How much did you pay to dig the pit?                                                                            |                                                                                                 |
| <ul> <li>Enter number in local currency per meter<br/>(depth)</li> </ul>                                                                 |                                                                                                 |
| 23. How many pits/tanks are there?                                                                                                    |                                                                                                 |
| $\circ$ 1/2                                                                                                    |                                                                                                 |
| 24. What is the size of the pit/tank? (enter numbers or n/a)                                                                             |                                                                                                 |
| 24.1. Volume (m3)                                                                                                    |                                                                                                 |
| 24.2. Depth (m)                                                                                                    |                                                                                                 |
| 25. Is there a vent pipe or not?                                                                                                    |                                                                                                 |
| • Yes/No                                                                                                    |                                                                                                 |
| 25.1. If yes: how did you obtain the vent pipe?                                                                                          |                                                                                                 |
| <ul> <li>Bought by the household</li> </ul>                                                                                              |                                                                                                 |
| • Built yourself with recycled material (counts                                                                                          |                                                                                                 |
| tor 0 in the calculation)                                                                                                    |                                                                                                 |
| <ul> <li>Provided for free by<br/>friends/family/neighbours (counts for 0 in<br/>the calculation)</li> </ul>                             |                                                                                                 |
| <ul> <li>Provided for free by a NGO/municipal body<br/>(counts for 0 in the calculation)</li> </ul>                                      |                                                                                                 |
| 25.2. If you bought the vent pipe: how much did you pay for it?                                                                          |                                                                                                 |
| <ul> <li>Enter number in local currency</li> </ul>                                                                                       |                                                                                                 |
| <ol> <li>If the sanitation facility is more than one year old, how<br/>much do you spend per year to keep it in state of use.</li> </ol> | This question aims to evaluate a yearly operation<br>and maintenance of the sanitation facility |
| 26.1. To repair the superstructure if damaged:                                                                                           |                                                                                                 |
| 26.2. To repair the pit if damaged: Enter number                                                                                         |                                                                                                 |
| 26.3 To clean the sanitation facility: Enter                                                                                             |                                                                                                 |
| number in local currency                                                                                                    |                                                                                                 |
|                                                                                                    |                                                                                                 |

| Qu  | estions                                                                                                    | Comments                                                                                                    |
|-----|----------------------------------------------------------------------------------------------------|----------------------------------------------------------------------------------------------------|
| 27. | How is the sanitation facility emptied or how do you<br>plan to empty it           o         Moving the pit           o         Manual emptying           o         Mechanised emptying (trucks)           o         Connected to simplified sewers/ connected to solids-free Sewer/Conventional Gravity Sewer /other (specify) | It is essential to identify the method used to empty<br>the latrine, how this is done and by whom (for free<br>or charged) to evaluate whether it entails a<br>recurrent expenditure. Identifying the service<br>providers can also help to cross check the<br>information. |
| 28. | Who empties – or will empty- the sludge from the pit when it is full?                                                                                                    |                                                                                                    |
|     | <ul> <li>yourself / a household member(counts for 0<br/>in the calculation)</li> </ul>                                                                                                    |                                                                                                    |
|     | <ul> <li>friends/neighbours</li> </ul>                                                                                                    | ]                                                                                                    |
|     | <ul> <li>a local artisan (enter name)</li> </ul>                                                                                                    |                                                                                                    |
|     | <ul> <li>a municipal body/company (enter name)</li> </ul>                                                                                                    |                                                                                                    |
|     | <ul> <li>a private company (enter name)</li> </ul>                                                                                                    |                                                                                                    |
| 29. | How frequently is the sanitation facility emptied?                                                                                                    |                                                                                                    |
|     | <ul> <li>0/1/2/3/4/5/6 times per year</li> </ul>                                                                                                    |                                                                                                    |
| 30. | If you pay, how much do you pay to empty the faecal sludge?                                                                                                    |                                                                                                    |
|     | • Enter number in local currency                                                                                                    |                                                                                                    |

# **Annex 2 - Household reports**

It might be useful to produce single-household reports using SIT data, to better understand the total cost of building and maintaining a sanitation facility for a single household. Such a report can be used, for example, in discussions with the surveyed household in order to help them understand their current spending on sanitation and put that into perspective when compared to other expenditure. Some of the data in the report is based on a single question in the survey, others are based on calculations from answers to different questions.

Key questions to calculate the total investment and recurrent expenditure on the sanitation facility are highlighted in red.

| No. | Indicators                                                       | From which question of the survey is it calculated? |
|-----|------------------------------------------------------------------|-----------------------------------------------------|
| 1   | Unique reference number                                          | 1                                                   |
| 2   | Geo-reference of the sanitation facility                         | 2                                                   |
| 3   | Picture of the house                                             | 3                                                   |
| 4   | Picture of the sanitation facility                               | 4                                                   |
| 5   | Occupation status                                                | 5                                                   |
| 6   | Name of the house owner                                          | 6                                                   |
| 7   | Picture of the home owner                                        | 7                                                   |
| 8   | Address of the owner if house is rented                          | 8                                                   |
| 9   | Name of the house renter (if applicable)                         | 9.1                                                 |
| 10  | Picture of the home renter if present (if applicable)            | 9.2                                                 |
| 11  | Number of persons living in the household                        | 10                                                  |
| 12  | Average monthly income of the household                          | 11                                                  |
| 13  | Sanitation facility used by?                                     | 12                                                  |
| 14  | Number of persons using the sanitation facility of the household | 13                                                  |
| 15  | Date of installation of the sanitation facility                  | 14                                                  |
| 16  | Person(s) who built the sanitation facility                      | 15                                                  |
| 17  | Name of the person who built the sanitation facility             | 15.1, 15.2, 15.3                                    |
| 18  | Financing mean of the sanitation facility                        | 16                                                  |
| 19  | Name of the person(s) who provided financial support             | 16.1                                                |
| 20  | Type of household sanitation facility                            | 17                                                  |
| 21  | Presence of a slab or squatting device                           | 18                                                  |
| 22  | Type of slab/ squatting device                                   | 18.1                                                |
| 23  | Practical mean of provision of the slab/squatting device         | 18.2                                                |
| 24  | Cost of the slab/squatting device                                | 18.3                                                |
| 25  | Presence of a superstructure                                     | 19                                                  |
| 26  | Materials used to build the superstructure                       | 19.1                                                |
| 27  | Practical mean of provision of the material                      | 19.2                                                |
| 28  | Superstructure constructed by?                                   | 19.3                                                |
| 29  | Cost of building the superstructure                              | 19.4                                                |
| 30  | Presence of a pit/tank                                           | 20                                                  |
| 31  | Type of pit (reinforced and not reinforced) or a tank            | 20.1                                                |
| 32  | Material used to reinforce a sanitation facility                 | 20.1.1                                              |
| 33  | Practical mean of provision of the material to reinforce the pit | 20.1.2                                              |

| No. | Indicators                                                                                | From which question of the survey is it   |
|-----|-------------------------------------------------------------------------------------------|-------------------------------------------|
| 34  | Practical mean of construction of the reinforced pit                                      | 20.1.3                                    |
| 35  | Cost of reinforcing the pit                                                               | 20.1.4                                    |
| 36  | Practical mean of a provision of the tank                                                 | 20.2                                      |
| 37  | Cost of installing a tank                                                                 | 20.3                                      |
| 38  | Practical mean of digging the pit                                                         | 21                                        |
| 39  | Cost of digging the pit                                                                   | 22                                        |
| 40  | Number of pit/tanks                                                                       | 23                                        |
| 41  | Volume of the pit                                                                         | 24.1                                      |
| 42  | Depth of the pit                                                                          | 24.2                                      |
| 43  | Diameter of the pit                                                                       | 24.3                                      |
| 44  | Presence of a vent pipe                                                                   | 25                                        |
| 45  | Practical mean of provision of the vent pipe                                              | 25.1                                      |
| 46  | Cost of the vent pipe                                                                     | 25.2                                      |
| 47  | Yearly expenditure to repair the superstructure                                           | 26.1                                      |
| 48  | Yearly expenditure to repair the pit                                                      | 26.2                                      |
| 49  | Yearly expenditure to clean the sanitation facility                                       | 26.3                                      |
| 50  | Method used to empty the pit                                                              | 27                                        |
| 51  | Person/organisation who empties the pit/tank                                              | 28                                        |
| 52  | Name of the person/organisation who empties the pit/tank                                  | 28                                        |
| 53  | Frequency of emptying the pit/tank per year                                               | 29                                        |
| 54  | Cost of emptying the pit/tank                                                             | 30                                        |
| 55  | Total expenditure to build the sanitation facility                                        | Σ(18.3+19.4+(20.1.4+20.3+<br>22)*23+25.2) |
| 56  | Total yearly expenditure to maintain the sanitation facility                              | Σ(26.1+26.2+26.3)                         |
| 57  | Total yearly expenditure to empty the sanitation facility                                 | 30*29                                     |
| 58  | Construction cost of the sanitation facility as a percentage of household's yearly income |                                           |
| 59  | Cost of maintaining the sanitation facility as a percentage of household's yearly income  |                                           |

# Annex 3 - Aggregated reports (from household reports)

Aggregate reports across the dataset will be needed to provide a comprehensive picture for the purpose of data analysis.

| Number | Indicators                                                 | Format of results | From which      |
|--------|------------------------------------------------------------|-------------------|-----------------|
|        |                                                            |                   | question of the |
|        |                                                            |                   | household level |
|        |                                                            |                   | report is it    |
|        |                                                            |                   | calculated?     |
| -      | Background data                                            |                   |                 |
| 1      | I otal number of household surveyed                        | Number            | 1               |
| 2      | % of renters among household surveyed                      | Number            | 5               |
| 3      | Average number of persons in a household                   | Number            | Average 11      |
| 4      | Average monthly income of a nousehold                      | Number            | Average 12      |
| 5      | of a household                                             | Number            | Average 13      |
| 6      | Total number of persons that have a sanitation facility    | Number            | Σ13             |
| 7      | Average age of household sanitation facilities             | Number            |                 |
| -      | Who build bousehold sanitation facilities? % of            | Number            | Average 15      |
| 8      | households building their sanitation facilities by         | Pie chart         | 16              |
| Ũ      | themselves, by friends, by artisans, NGOs etc.             |                   | 10              |
| 9      | Name of organisations building sanitation facilities       | Text              | 17              |
|        | How do household finance their sanitation facilities? %    |                   |                 |
| 10     | of households financing the sanitation facilities entirely | Die chart         | 10              |
| 10     | themselves, partly themselves, with financial or in-kind   | Ple chan          | 10              |
|        | support from a NGO/municipality?                           |                   |                 |
| 11     | Name of Organisations supporting the construction of       | Text              | 19              |
| ••     | household sanitation facilities                            | 10/1              | 10              |
|        | Construction of sanitation facilities                      |                   |                 |
| 12     | Distribution of type of households' sanitation facilities: | Pie chart         | 20              |
|        | % of household using each type of sanitation facility      |                   |                 |
| 12     | or squatting device, with an allocation per type of slab   | Dio chart         | 21.22           |
| 13     | used (%)                                                   | Fie chan          | 21,22           |
|        | Distribution of sanitation facilities equipped with a      |                   |                 |
| 14     | superstructure, with an allocation per type of material    | Pie chart         | 25.26           |
|        | used to build it (%)                                       |                   | _0,_0           |
| 45     | Distribution of sanitation facilities equipped with a pit  | Die ehert         | 20.24           |
| 15     | (reinforced and not reinforced) or a tank (%)              | Ple chart         | 30,31           |
| 16     | Distribution of type of material used to reinforce the pit | Pie chart         | 30              |
| 10     | (%)                                                        |                   | 52              |
| 17     | % of sanitation facilities equipped with a vent pipe       | Pie chart         | 44              |
| 18     | Distribution of practical means to obtain a                | Pie chart         | 23              |
|        | SIAD/Squatting device (%)                                  |                   |                 |
| 19     | the superstructure (%)                                     | Pie chart         | 27              |
|        | Distribution of practical means to construct the           |                   |                 |
| 20     | superstructure (%)                                         | Pie chart         | 28              |
| 21     | Distribution of practical means to obtain the material to  | Pie chart         | 33              |
|        | Distribution of practical means to construct the           |                   |                 |
| 22     | reinforced pit                                             | Pie chart         | 34              |
| 23     | Distribution of practical means to install the tank        | Pie chart         | 36              |
| 24     | Distribution of practical means to did the pit             | Pie chart         | 38              |
| 25     | Distribution of practical means to obtain a vent pipe      | Pie chart         | 45              |
|        | Total households' expenditure to build a sanitation        |                   | 500             |
| 26     | facility                                                   | Number            | 255             |

| Number | Indicators                                                                                                    | Format of results | From which                                               |
|--------|----------------------------------------------------------------------------------------------------|-------------------|----------------------------------------------------------|
| 27     | Total yearly expenditure to maintain the sanitation facility (repair superstructure and pit, clean the sanitation facility)                                 | Number            | Σ59                                                      |
| 28     | Average volume of a pit                                                                                                    | Number            | 41                                                       |
| 29     | Average cost of a slab/squatting device                                                                                                    | Number            | Average 24                                               |
| 30     | Average cost of building a superstructure                                                                                                    | Number            | Average 29,<br>weighted by 23                            |
| 31     | Average cost of reinforcing a pit                                                                                                    | Number            | Average 35,<br>weighted by 25                            |
| 32     | Average cost of installing a tank                                                                                                    | Number            | Average 37                                               |
| 33     | Average cost of digging a pit                                                                                                    | Number            | Average [39(cost per<br>meter)*42 (depth of<br>the pit)] |
| 34     | Average cost of a vent pipe                                                                                                    | Number            | Average 46                                               |
| 35     | Average total cost of constructing a sanitation facility for households (by type of sanitation facilities)                                                  | Number            | Average 55,<br>weighted by 17                            |
| 36     | Average yearly expenditure of households to maintain their sanitation facility (by type of sanitation facilities)                                           | Number            | Average 56, by 17                                        |
| 37     | Variance of total cost of constructing a sanitation facility for households (by type of sanitation facilities)                                              | Number            | Variance 55, weighted by 17                              |
| 38     | Variance of households' yearly expenditure to maintain their sanitation facility (by type of sanitation facilities)                                         | Number            | Variance 56, by 17                                       |
| 39     | Distribution of households according to their<br>expenditure to build their sanitation facilities (by<br>type of sanitation facilities and for all)         | Bar graph         | 55, weighted by 17                                       |
| 40     | Distribution of households according to their yearly<br>expenditure to maintain their sanitation facility (by<br>type of sanitation facilities and for all) | Bar graph         | 56, by 17                                                |
|        | Emptying of sanitation facilities                                                                                                    |                   |                                                          |
| 41     | Distribution of methods used by household to empty their pit/tank (%)                                                                                       | Pie chart         | 50                                                       |
| 42     | Distribution of person/organisation called upon by household to empty their pit/tank (%)                                                                    | Pie chart         | 51                                                       |
| 43     | Name of organisations emptying households' pit sanitation facilities/tank                                                                                   | text              | 52                                                       |
| 44     | Total households' yearly expenditure to empty their pit/tank                                                                                                | Number            | Σ57                                                      |
| 45     | Average frequency of pit emptying                                                                                                    | Number            | Average 53                                               |
| 46     | Average total yearly cost born by household to<br>empty their pit/tank                                                                                      | Number            | Average 57                                               |
| 47     | Variance of total yearly cost born by household to<br>empty their pit/tank                                                                                  | Number            | Variance 57                                              |
| 48     | Distribution of households according to their total<br>yearly expenditure to empty their pit/tank                                                           | Bar graph         | 57                                                       |
|        | Affordability analysis                                                                                                    |                   |                                                          |
| 49     | Average cost to construct a sanitation facility as a percentage of a household's yearly income                                                              | Number            | Average 58                                               |
| 50     | Average operations and maintenance costs of the sanitation facility as a percentage of a household's yearly income                                          | Number            | Average 59                                               |
| 51     | Variance of the cost to construct a sanitation facility as a percentage of a household's yearly income                                                      | Number            | Variance 58                                              |
| 52     | Variance of the operations and maintenance costs of<br>the sanitation facility as a percentage of a household's<br>yearly income                            | Number            | Variance 59                                              |

# Annex 4. Example of analytical reports (combining SIT data with other data set)

This report is based on a limited dataset collected during testing in Monrovia (Liberia) in February 2013 combined with hypothetical data. The principal objective of the report below is to show the types of graphs that could be produced based on SIT data, for analysis of public and household-level spending on sanitation.

### Household Investment in Sanitation Survey Report – 14/02/2013, Monrovia, Liberia

| Total number of household surveyed                                                                   | 250    |
|----------------------------------------------------------------------------------------------------|--------|
| % of renters among household surveyed                                                                | 48%    |
| Average number of persons in a household                                                             | 8.6    |
| Average monthly income of a household (in USD)                                                       | 181.28 |
| Average number of persons using the sanitation facility of a household                               | 21.16  |
| Total number of persons using households sanitation facilities among surveyed households             | 529    |
| Total households' expenditure to build a sanitation facility across surveyed households              | 5776   |
| Average households' expenditure to build a sanitation facility across surveyed households            | 231.04 |
| Standard Deviation households' expenditure to build a sanitation facility across surveyed households | 366.30 |
| Median households' expenditure to build a sanitation facility across surveyed households             | 20.00  |
| Total households' expenditure to build a sanitation facility across surveyed households in USD       | 1586   |
| Average households' expenditure to build a sanitation facility across surveyed households            | 63.44  |
| Standard Deviation households' expenditure to build a sanitation facility across surveyed households | 95.06  |
| Median households' expenditure to build a sanitation facility across surveyed households in USD      | 21.00  |

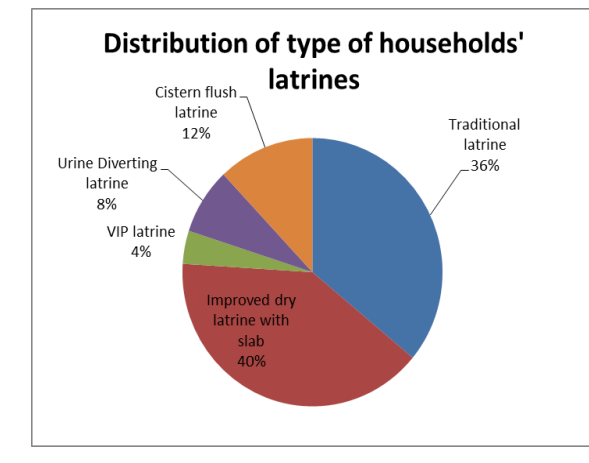

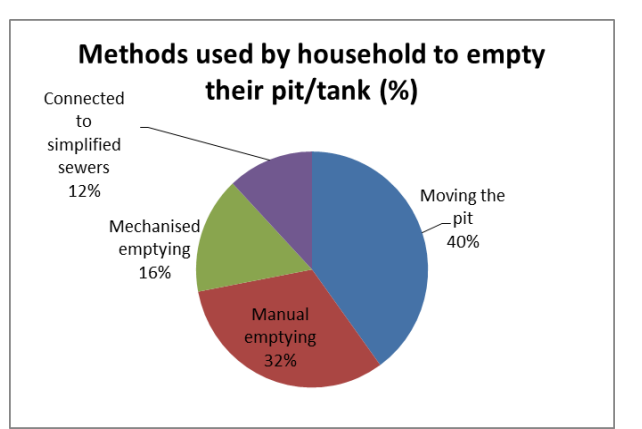

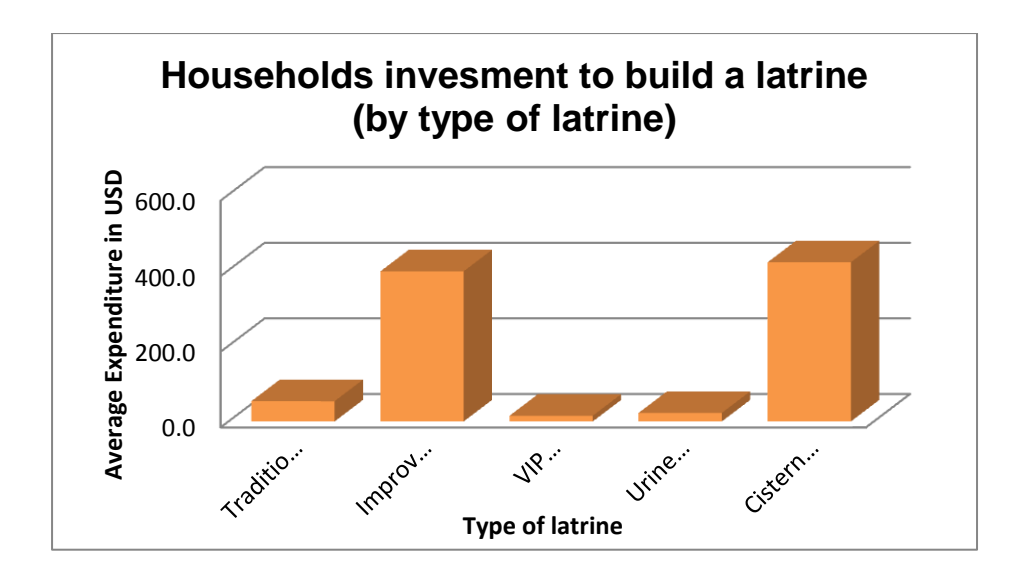

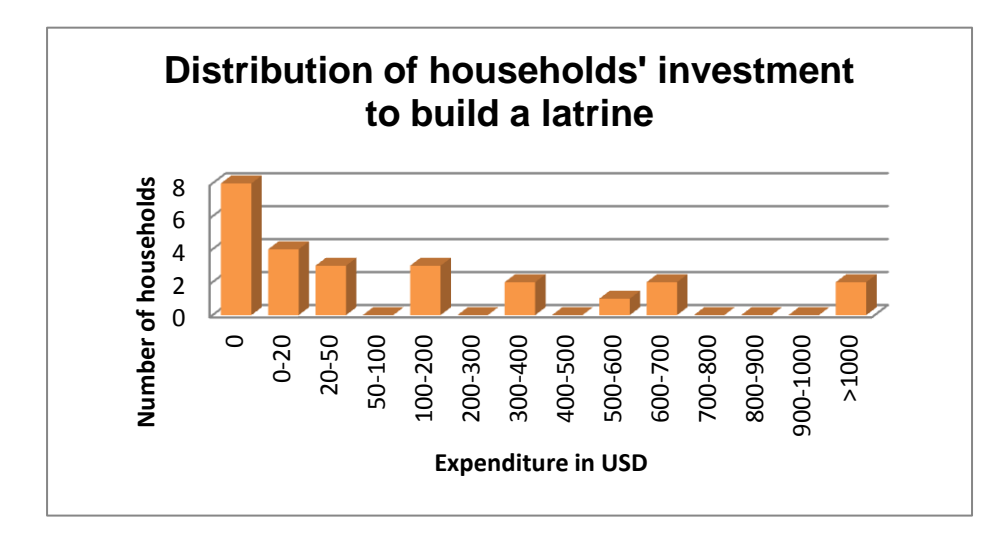

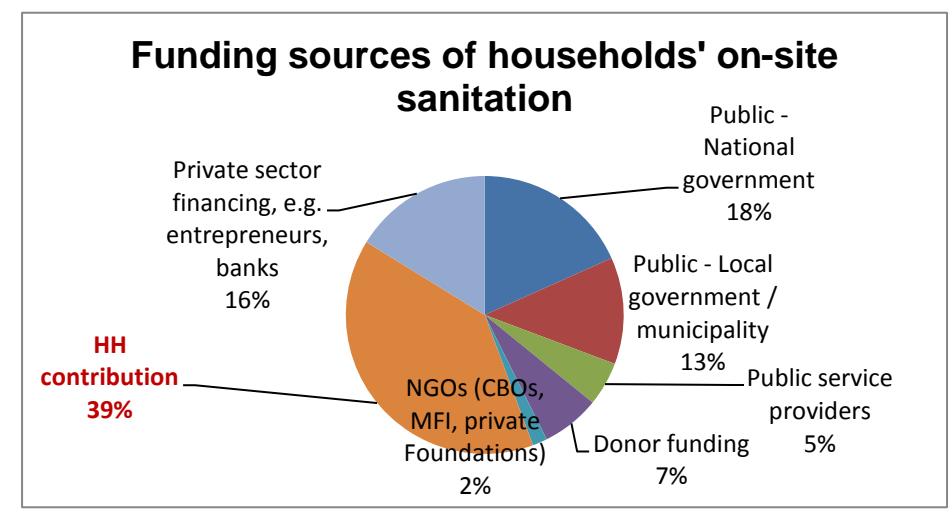

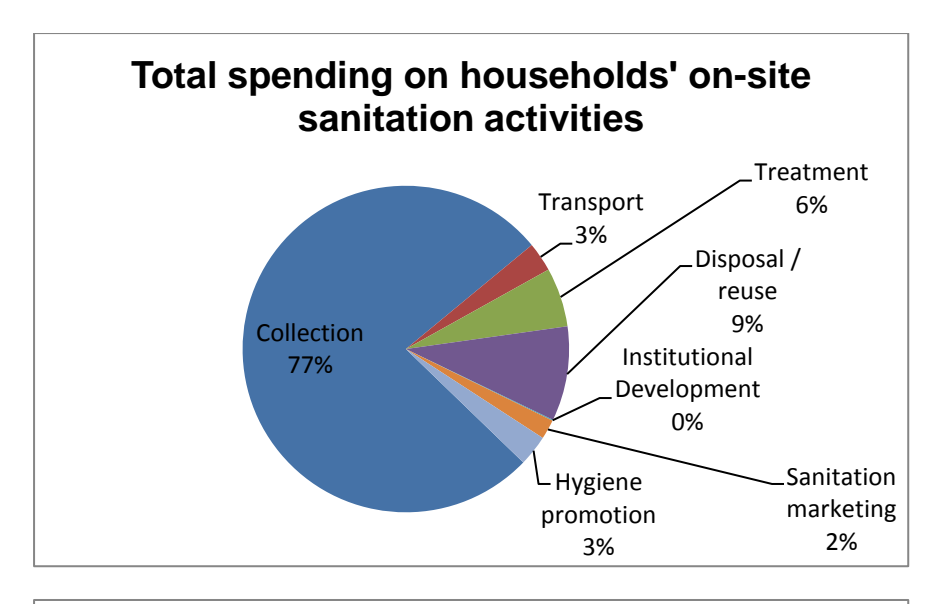

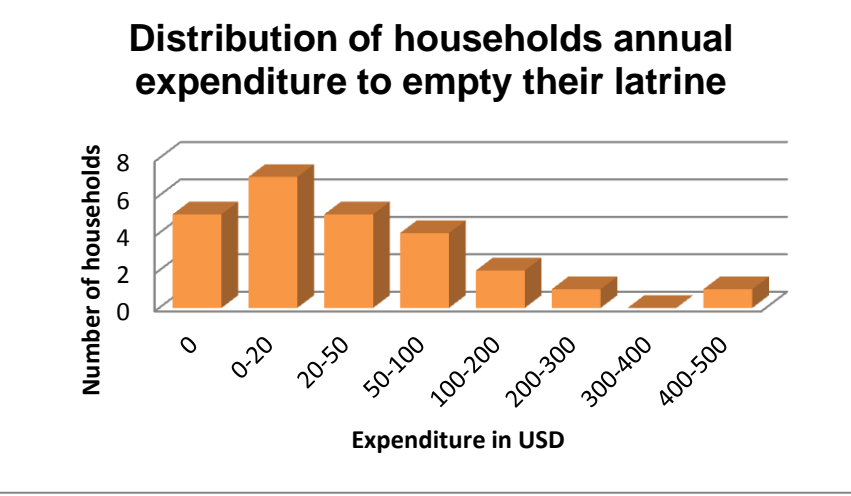

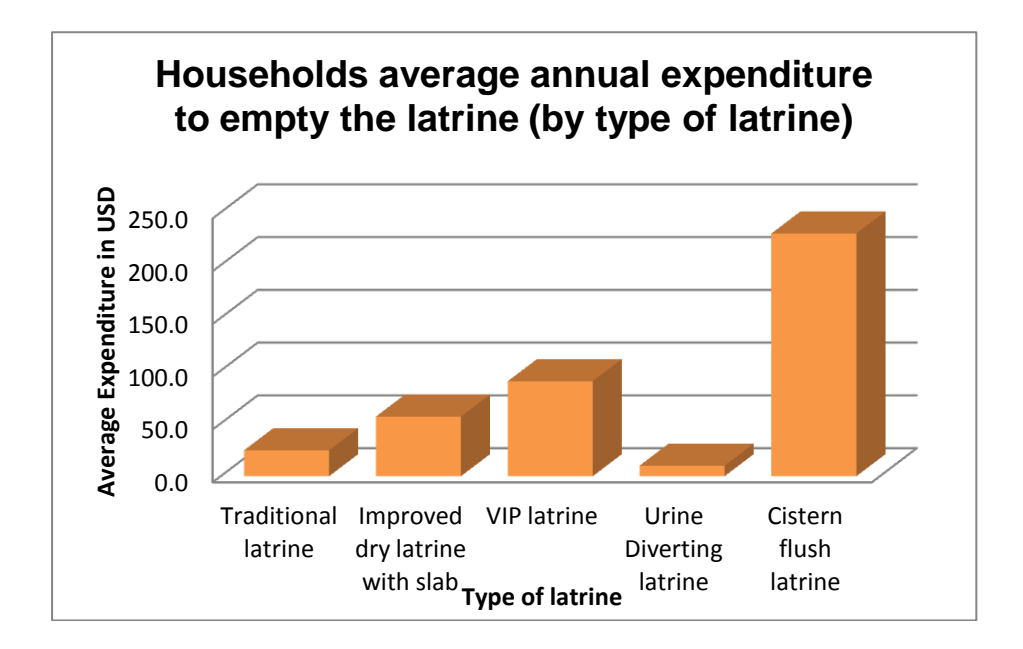